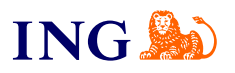

ING Business. Więcej możliwości.

Jak uaktualnić certyfikat ING WebService?

Sprawdź

orine

## Dla kogo jest ten przewodnik?

- → Skorzystaj z tego przewodnika, jeśli po 24.09. wykonałeś połączenie z usługą WebService i zakończyło się niepowodzeniem.
- → 24.09.2022 r. uaktualnimy certyfikat wykorzystywany w usłudze ING WebService.
   W większości przypadków wymiana certyfikatu nie będzie odczuwalna dla użytkowników: systemy finansowo-księgowe/ERP będą płynnie komunikowały się z systemem ING Business.
- Zanim zaczniesz
  - → Zweryfikuj czy Twój system finansowo-księgowy poprawnie nawiązał połączenie z usługą WebService
  - → Jeżeli twój system działa poprawnie, możesz pominąć te instrukcje.
  - → Koniecznie poproś o wsparcie specjalistów IT w Twojej firmie.

- → W przewodniku przedstawiamy 2 sposoby aktualizacji certyfikatu. Rekomendujemy skorzystanie ze Ścieżki 1 - ze Ścieżki 2 skorzystaj wyłącznie w przypadku, gdy nie będziesz mógł ukończyć pierwszego scenariusza:
- Ścieżka 1 Pobierz certyfikat z systemu ING Business – postępuj zgodnie ze wskazówkami zawartymi w <u>I Rozdziale</u>
- Ścieżka 2 Skorzystaj z niej wyłącznie w sytuacji, gdy nie będziesz w stanie przejść Ścieżki 1 -Wygeneruj nowy certyfikat przy użyciu generatora i zaimportuj go – postępuj zgodnie ze wskazówkami zawartymi w <u>II Rozdziale</u>

### 🖗 O certyfikacie

- → Zmiana certyfikatu dotyczy adresów: <u>https://ws.ingbusiness.pl</u> i <u>https://ws.ingbusinessonline.pl</u>
- → Zwróć uwagę na powyższe zwłaszcza w sytuacji, gdy aplikacja weryfikuje jedynie końcowy certyfikat serwera (tzw. pinning).

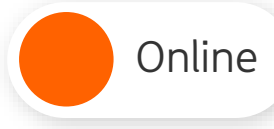

Aktualizacja certyfikatu WebService przez pobranie z ING Business nowego pliku Aktualizacja certyfikatu WebService przy użyciu generatora

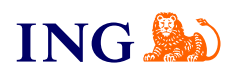

### I. Pobranie aktualnych certyfikatów z ING Business

| ING ಖ          | PL   EN       |                   | Pozostało:04:01 WBIM  | M 🔹 ALEKS              | ANDRA Wylog            |
|----------------|---------------|-------------------|-----------------------|------------------------|------------------------|
| Przelewy i Wn  | oski Rachunki | Historia Produkty |                       | Dokumenty i wiadomości | 🔅 Administracja i Narz |
| Twój ekran     | główny        |                   |                       |                        | Administracja 🚽        |
| Do autoryzacji | -             | Nowy przelew      | Ostatnio utworzor     | ne przelewy            | Import/Eksport         |
| 0              | 1             | 0                 | Utworzone przeze mnie |                        | Bazy danych            |
| Zlecenia       | Wnioski       | Wiadomości        | Data Kontrahent       | Rachunek obciążany     | Kwota Status           |

Zaloguj się do systemu ING Business i **pobierz nowy certyfikat**. Z menu głównego wybierz **Administracja i Narzędzia**, następnie **Administracja**.

| n Przelewy i Wnioski Rac      | unki Historia Produkty | 2                       | Dokumenty i wiadomości | 🔅 Administracja i Narze |
|-------------------------------|------------------------|-------------------------|------------------------|-------------------------|
| Administracja                 |                        |                         |                        |                         |
| Moje ustawienia i uprawnienia | Klienci WebServ        | ice                     |                        |                         |
| PSD 2 - open banking          |                        |                         |                        |                         |
| Edycja uprawnień użytkownika  | Nazwa /                | Polityka bezpieczeństwa |                        |                         |
| Zarządzanie uzytkownikami     | THE INC. OD MEDGEDWIC  |                         |                        |                         |
| Zmiana hasta                  | 293433                 | Default User            | Certyfikaty            | Ipravnienia 💌           |
| Zarządzanie grupami           |                        |                         |                        |                         |
| Zarządzanie WebService        |                        |                         |                        |                         |
| Klienci WebService            |                        | 1                       |                        | 2 - 72                  |
| Certyfikaty autoryzacyjne     |                        |                         |                        |                         |

 Z menu bocznego wybierz Zarządzanie WebService, następnie Klienci WebService. Kliknij przycisk Certyfikaty.

| Klient :                                                                                                    |                                                                 |                             |         |         |
|----------------------------------------------------------------------------------------------------|-----------------------------------------------------------------|-----------------------------|---------|---------|
| Odcisk klucza                                                                                                    | Data<br>wyga                                                    | generowania/<br>Iśnięcia    | Status  |         |
| 1DB5BBBC657C7E7071860A55C69                                                                                                    | 06.07<br>06237362FC24E 06.07                                    | 7.2017 15:39<br>.2019 15:39 | Aktywny | Pobierz |
|                                                                                                    | 1                                                               |                             |         | 1 💌     |
| Certyfikaty do weryfikacji połą                                                                                                    | czenia TLS                                                      |                             |         |         |
| Główny certyfikat centrum auto<br>Certyfikat pośredni centrum au                                                                                                 | oryzacyjnego Entrust<br>toryzacyjnego Entrust                   |                             |         |         |
| Certyfikat serwera ING WebSe                                                                                                    | vice                                                            |                             |         |         |
| Certyfikaty do weryfikacji podp                                                                                                    | iso wo seconcy                                                  |                             |         |         |
| Certyfikaty do weryfikacji podp<br>Główny certyfikat centrum auto<br>Certyfikat pośredni centrum au<br>Certyfikat do weryfikacji podpis                          | oryzacyjnego ING<br>toryzacyjnego ING<br>ów WS-Security w usłuc | ize ING WebSen              | vice    |         |
| Certyfikaty do weryfikacji podg<br>Główny certyfikat centrum aut<br>Certyfikat pośredni centrum au<br>Certyfikat do weryfikacji podpis<br>Generator certyfikatów | oryzacyjnego ING<br>toryzacyjnego ING<br>ów WS-Security w usłuc | ize ING WebSen              | vice    |         |

Kliknij na nazwę **Certyfikat serwera ING WebService,** wskaż lokalizację i pobierz nowy certyfikat. Zapamiętaj, gdzie zgrałeś plik. Pobierz również **Certyfikat do** weryfikacji podpisów WS-Security w usłudze WebService

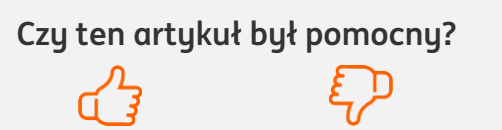

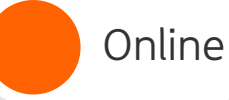

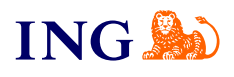

4

Przenieś dotychczas wykorzystywany plik certyfikatu (.jks) (tzn. ten, który wkrótce wygaśnie) **do tego samego folderu, w którym umieściłeś nowy certyfikat** (o którym mowa w **Kroku 3**).

Jeżeli nie potrafisz zlokalizować pliku dotychczas wykorzystywanego certyfikatu, nie możesz kontynuować tej ścieżki. Przejdź do <u>II Rozdziału</u> i wygeneruj nowy certyfikat przy użyciu generatora.

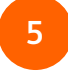

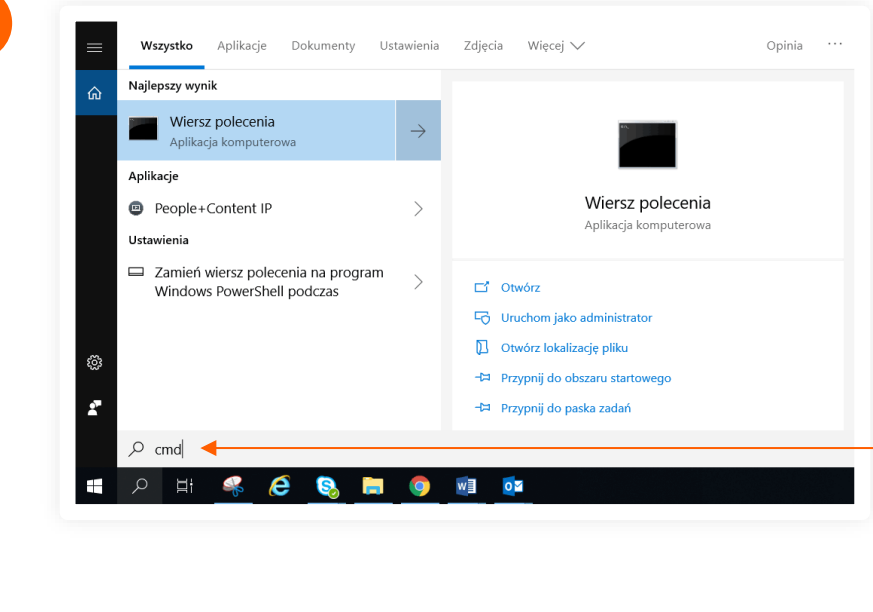

**Uruchom aplikację Wiersz poleceń (CMD)** w systemie Windows. W menu **Start** i wpisz **cmd** w pole wyszukiwania i kliknij **Enter**. Zobaczysz okno aplikacji:

| icrosoft Windows [Version 10.0.17134.285]<br>c) 2018 Microsoft Corporation. Wszelkie prawa zastrzeżone. | - | × |
|----------------------------------------------------------------------------------------------------|---|---|
| :\Users\KS-WebService>                                                                                  |   |   |
|                                                                                                    |   |   |
|                                                                                                    |   |   |

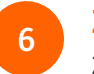

Zaimportuj nowy certyfikat. Przejdź do folderu, w którym znajdują się pliki certyfikatów. Wykorzystaj komendy:

- → cd.. aby przejść do poprzedniego folderu
- → **cd NazwaFolderu** aby przejść do nowego folderu.

W folderze z certyfikatami:

- → wskaż w cudzysłowie ścieżkę do programu Keytool
   oto przykładowy zapis:
  - "c:\Program Files\Java\jre1.8.0\_311\bin\keytool.exe" To jest jedynie przykład – upewnij się, że wprowadziłeś właściwe parametry wersji Java.
- → następnie wykorzystaj polecenia: -import -alias CCS\_SSL\_CERTIFICATE -file CCS\_SSL\_CERTIFICATE.cer -keystore cert\_ING.jks

-import -alias CCS\_SSL\_CERTIFICATE -file CCS\_WSS\_CERTIFICATE.cer -keystore cert\_ING.jks

Czy ten artykuł był pomocny?

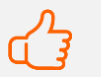

To jest jedynie przykład – upewnij się, że wprowadziłeś właściwe parametry w poleceniu.

#### UWAGA!

- → CCS\_SSL\_CERTIFICATE w miejsce tej zmiennej podaj nazwę certyfikatu serwera ING WebService
- → CCS\_WSS\_CERTIFICATE w miejsce tej zmiennej podaj nazwę certyfikatu do weryfikacji podpisów WS-Security w usłudze WebService
- → *cert\_ING.jks* w miejsce tej zmiennej podaj nazwę certyfikatu transportowego.
- → Oto przykładowa pełna komenda dla pliku certyfikatu transportowego o nazwie cert\_ING.jks (jak na screenie powyżej):

"c:\Program Files\Java\jre1.8.0\_331\bin\keytool.exe" -import -alias CCS\_SSL\_CERTIFICATE -file CCS\_SSL\_CERTIFICATE.cer -keystore cert\_ING.jks

"c:\Program Files\Java\jre1.8.0\_331\bin\keytool.exe" -import -alias CCS\_WSS\_CERTIFICATE -file CCS\_SSL\_CERTIFICATE.cer -keystore cert\_ING.jks

### U WAŻNE!

**Alternatywnie** do aktualizacji certyfikatu komunikacyjnego możesz wykorzystać darmowy program Portecle:

- → Uruchom program Portecle i otwórz w nim swój dotychczasowy plik certyfikatu komunikacyjnego (File → Open Keystore File). Wpisz hasło do swojego certyfikatu.
- → Następnie skorzystaj z opcji Import Trusted Certificate, wskaż nowe pliki certyfikatów pobrany z ING Business (pobranie opisane jest w <u>Rozdziale I</u>) i zatwierdź kolejne ekrany, które wyświetlą się po dodaniu certyfikatu.
- → Zapisz zaktualizowany certyfikat komunikacyjny wybierając File → Save Keystore lub File → Save Keystore as
- → Twój zaktualizowany certyfikat jest gotowy.

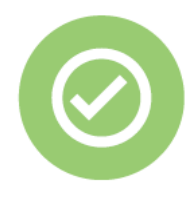

To wszystko! Poprawnie zaktualizowałeś i zaimportowałeś certyfikat do obsługi ING WebService.

Czy ten artykuł był pomocny?

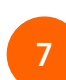

Po wprowadzeniu komend **będziesz musiał podać hasło** do Twojego dotychczasowego certyfikatu komunikacyjnego.

Jeżeli nie znasz hasła wykorzystywanego certyfikatu, nie możesz kontynuować tej ścieżki. Przejdź do <u>II</u> <u>Rozdziału</u> i wygeneruj nowy certyfikat przy użyciu generatora.

Po poprawnym zaimportowaniu certyfikatu możesz dalej korzystać z ING WebService.

n J

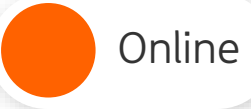

Aktualizacja certyfikatu WebService przez pobranie z ING Business nowego pliku

### Aktualizacja certyfikatu WebService przy użyciu generatora

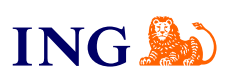

🖞 Uwaga!

Skorzystaj z metody opisanej w tym rozdziale wyłącznie w sytuacji, gdy nie będziesz w stanie ukończyć **Ścieżki 1.** 

# II. Stworzenie nowego certyfikatu przy użyciu generatora i zaimportowanie go

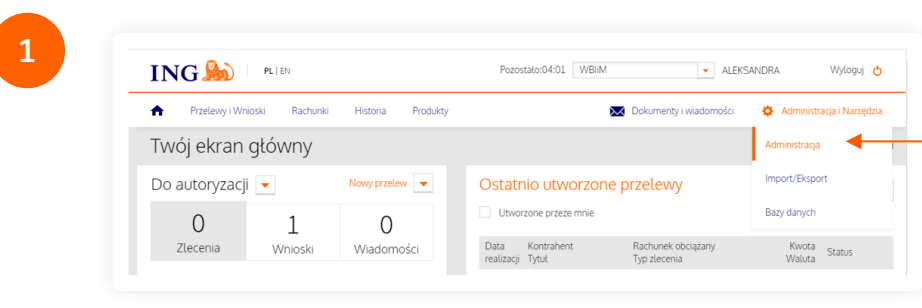

Zaloguj się do systemu ING Business i **uruchom generator certyfikatów**. Z menu głównego wybierz **Administracja i Narzędzia**, następnie **Administracja**. •

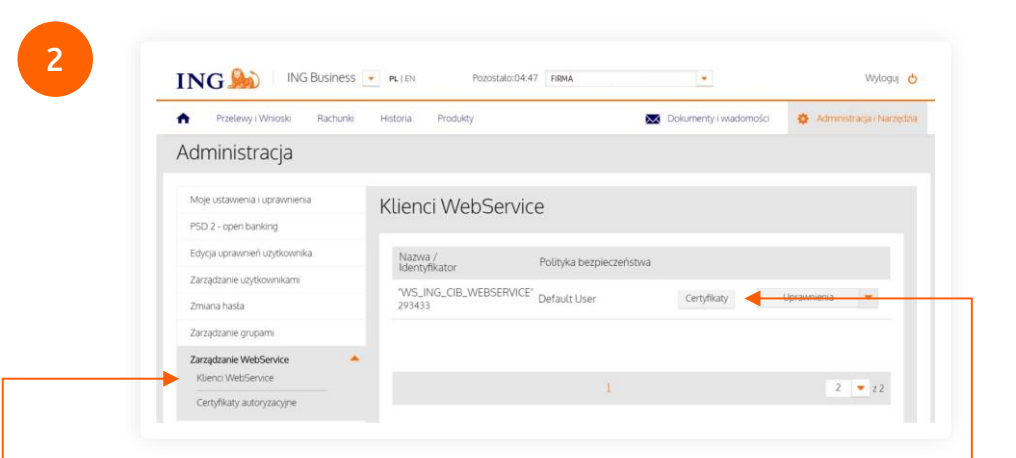

 Z menu bocznego wybierz Zarządzanie WebService, następnie Klienci WebService. Kliknij przycisk Certyfikaty.

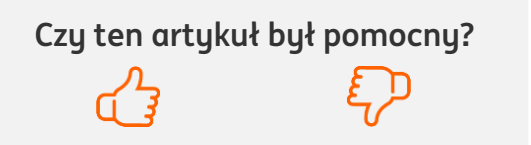

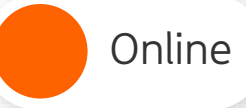

3

Aktualizacja certyfikatu WebService przez pobranie z ING Business nowego pliku

| Aktualizacja certyfikatu WebService |
|-------------------------------------|
| przy użyciu generatora              |

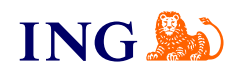

| Klient :                                                                                                    |                                                   |                                      |         |           |
|----------------------------------------------------------------------------------------------------|---------------------------------------------------|--------------------------------------|---------|-----------|
|                                                                                                    |                                                   |                                      |         |           |
| Odcisk klucza                                                                                                 |                                                   | Data generowania/<br>wygaśnięcia     | Status  |           |
| 1DB5BBBC657C7E7071860A55C69062                                                                                | 237362FC24E                                       | 06.07.2017 15:39<br>06.07.2019 15:39 | Aktywny | Pobierz 🔫 |
|                                                                                                    | I                                                 |                                      |         | 1 🔻 z     |
| Certyfikaty do weryfikacji połącze                                                                            | enia TLS                                          |                                      |         |           |
| Główny certyfikat centrum autoryz<br>Certyfikat pośredni centrum autory<br>Certyfikat serwera ING WebServic   | zacyjnego Entru<br>yzacyjnego Ent<br>e            | ust<br>rust                          |         |           |
| Certyfikaty do weryfikacji podpisu                                                                            | WS-Security                                       | /                                    |         |           |
| Główny certyfikat centrum autoryz<br>Certyfikat pośredni centrum autory<br>Certyfikat do weryfikacji podpisów | zacyjnego ING<br>yzacyjnego ING<br>vWS-Security v | a<br>v usłudze ING WebSer            | vice    |           |
| Generator certyfikatów                                                                                        |                                                   |                                      |         |           |
| Generator certyfikatów 🗲                                                                                      |                                                   |                                      |         |           |
|                                                                                                    |                                                   |                                      |         |           |

Generator certyfikatów komunikacyjnych ING Kroki Konfiguracja klienta 1 Konfiguracia kliento 2. Żądanie podpisania certyfikatu 123456 0 Podaj numer WS: 3. Import certyfikatów 4. Weryfikacja i test połączenia 5. Wybór formatu Podaj numer identyfikatora WebService (WS). Kliknij Dalej, aby wygenerować certyfikat. **ODE CONTRACTOR OF CONTRACTOR OF CONTACTOR OF CONTAC** Identyfikator WS jest to 6-cyfrowy numer klienta WebService. Znajdziesz go w systemie ING Business w zakładce **Administracja → Zarządzanie WebService** → Klienci WebService → Identyfikator (w kolumnie Nazwa/Identyfikator) ◆

|                                                 |                   |                     | Carlos and the second | and the second second second | and a second |  |
|-------------------------------------------------|-------------------|---------------------|-----------------------|------------------------------|--------------|--|
| <ul> <li>Przelevy i Whioski Rachunki</li> </ul> | Historia Produkty |                     | Dokumenty (wadomości  | Admenitracja (Nar            | ingline      |  |
| Administracja                                   |                   |                     |                       |                              |              |  |
|                                                 |                   |                     |                       |                              |              |  |
| Moje ustavienia i upravinienia                  | Klienci WebServic | Klienci WebService  |                       |                              |              |  |
| PSD 2 - open banking                            |                   |                     |                       |                              |              |  |
| Edycja uprawnień użytkownika                    | Nazwa /           | Polityka bezpieczeł | istwa                 |                              |              |  |
| Zarządzanie użytkownikami                       | idencynkator      |                     |                       |                              |              |  |
| Zmana hasta                                     | 293433            | Default User        | Certyfikaty           | Uprawnienia 💌                |              |  |
| Terresteame on science                          |                   |                     |                       |                              |              |  |

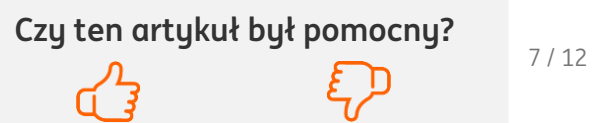

Aktualizacja certufikatu WebService przez pobranie z ING Business nowego pliku

#### UWAGA!

Jeśli w Twojej firmie jest kilku użytkowników ING WebService, musisz stworzyć certyfikat dla każdego z nich osobno.

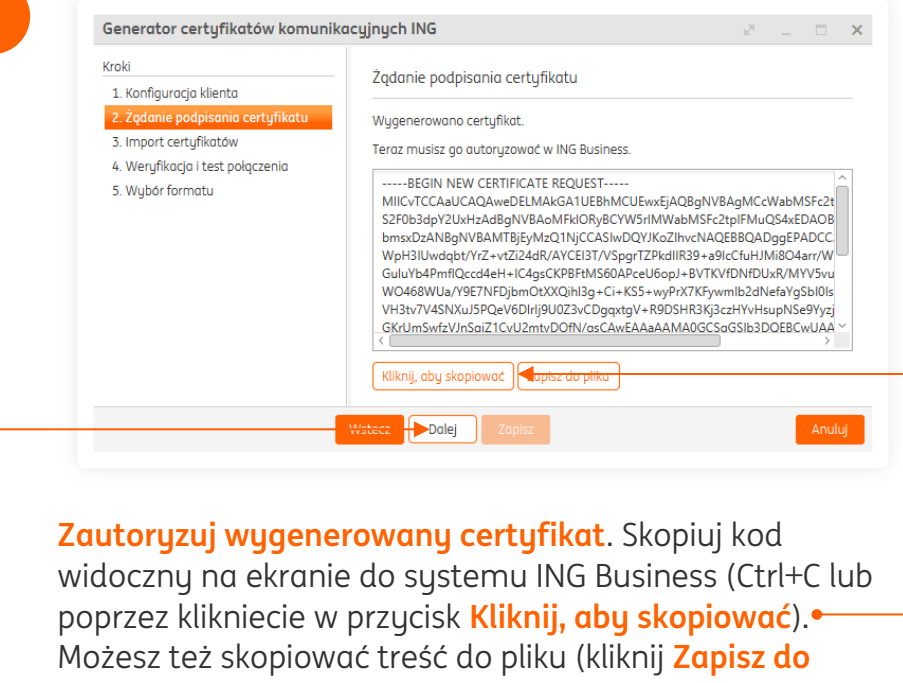

pliku) i wkleić go później. Kliknij Dalej.

#### Aktualizacja certufikatu WebService przy użyciu generatora

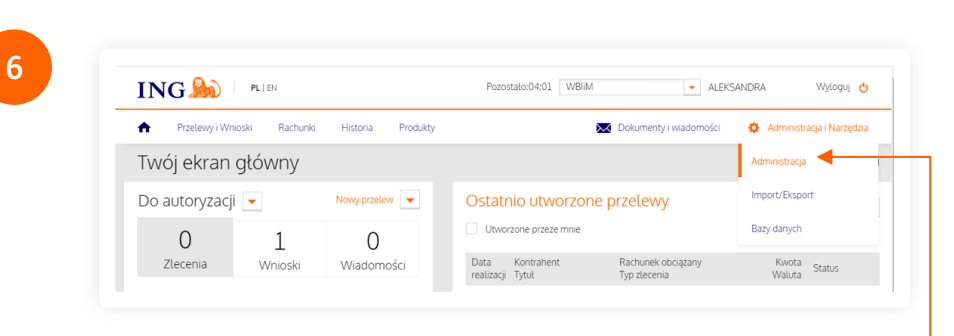

#### Wróć do ING Business, z menu głównego wybierz Administracja i Narzędzia, następnie Administracja. •

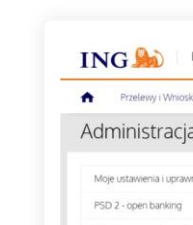

| Przelewy i Wnioski Rachuniki  | Historia Produkty        |                         | Dokumenty i wadomości | Administracja i Narzędz |
|-------------------------------|--------------------------|-------------------------|-----------------------|-------------------------|
| Administracja                 |                          |                         |                       |                         |
| Moje ustawienia i uprawnienia | Klienci WebServio        | ce                      |                       |                         |
| PSD 2 - open banking          |                          |                         |                       |                         |
| Edycja uprawnień użytkownika  | Nazwa /<br>Identyfikator | Polityka bezpieczeństwa |                       |                         |
| Zarządzanie użytkownikami     |                          |                         |                       |                         |
| Zmiana hasta                  | 293433                   | Default User            | Certyfikaty           | Upravnienia 💌           |
| Zarządzanie grupami           |                          |                         |                       |                         |
| Zarządzanie WebService        |                          |                         |                       |                         |
| Klienci WebService            |                          |                         |                       | 2 - 12                  |
| Cash Braha as tao maning      |                          | · · · · · ·             |                       | 2 22                    |

Z menu bocznego wybierz Zarządzanie WebService, następnie Klienci WebService. Kliknij przycisk Certyfikaty.

Czy ten artykuł był pomocny?

ING

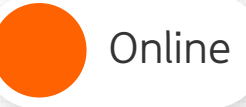

8

Aktualizacja certyfikatu WebService przez pobranie z ING Business nowego pliku

# Aktualizacja certyfikatu WebService przy użyciu generatora

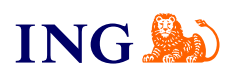

× Certyfikaty komunikacyjne Klient : Data generowania/ wygaśnięcia Odcisk klucza Status 06.07.2017 15:39 Aktywny Pobierz 1DB5BBBC657C7E7071860A55C6906237362FC24E . 06.07.2019 15:39 1 🔻 z 1 Certyfikaty do weryfikacji połączenia TLS Główny certyfikat centrum autoryzacyjnego Entrust Certyfikat pośredni centrum autoryzacyjnego Entrust Certyfikat serwera ING WebService Certyfikaty do weryfikacji podpisu WS-Security Główny certyfikat centrum autoryzacyjnego ING Certyfikat pośredni centrum autoryzacyjnego ING Certyfikat do weryfikacji podpisów WS-Security w usłudze ING WebService Generator certyfikatów Generator certyfikatów Dodaj certyfikat Kliknij Dodaj certyfikat.

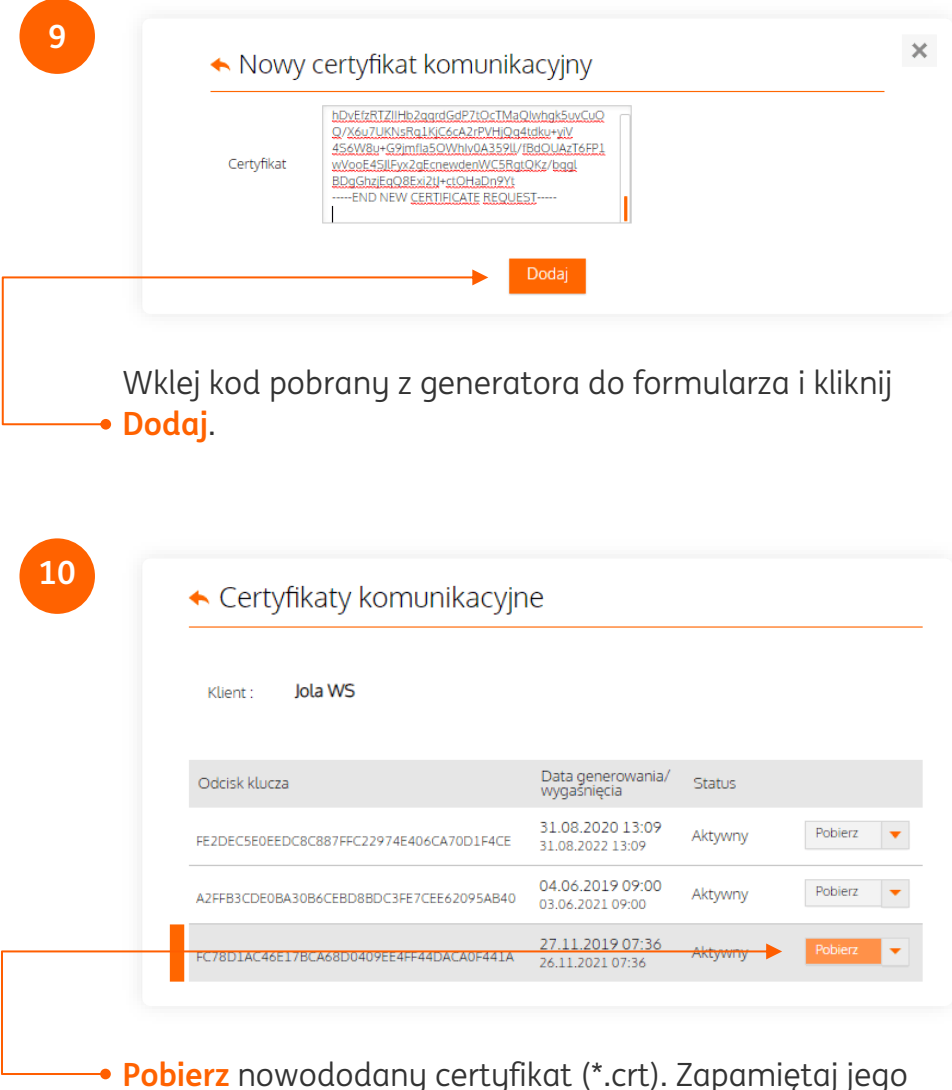

**Pobierz** nowododany certyfikat (\*.crt). Zapamiętaj jego lokalizację.

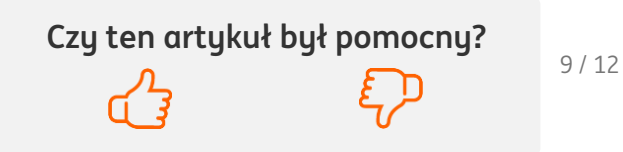

Aktualizacja certyfikatu WebService przez pobranie z ING Business nowego pliku

| Tu olu                            | Import cortufikatów 🔞                  |                               |
|-----------------------------------|----------------------------------------|-------------------------------|
| 1. Konfiguracja klienta           |                                        |                               |
| 2. Żądanie podpisania certyfikatu | Pobierz certyfikat z ING Business:     |                               |
| 3. Import certyfikatów            |                                        | Import certufikatu transporto |
| 4. Weryfikacja i test połączenia  |                                        | Import conginate a anoporto   |
| 5. Wybór formatu                  | Pobierz także certyfikaty serwera ING: |                               |
|                                   |                                        |                               |
|                                   |                                        |                               |
|                                   | Proszę dodać ce                        | rtyfikaty serwera             |
|                                   |                                        |                               |
|                                   |                                        |                               |
|                                   |                                        |                               |
|                                   | Dodaj certyfikat serwerc Pobierz z se  | rwera                         |

- → Dodaj zaufane certyfikaty ING skorzystaj z akcji Pobierz z serwera - certyfikaty zaufane zostaną pobrane automatycznie z serwerów ING i dodane do lokalnego magazynu certyfikatów.

Ekran po zaimportowaniu wszystkich certyfikatów (transportowego i zaufanych) ma formę:

# Aktualizacja certyfikatu WebService przy użyciu generatora

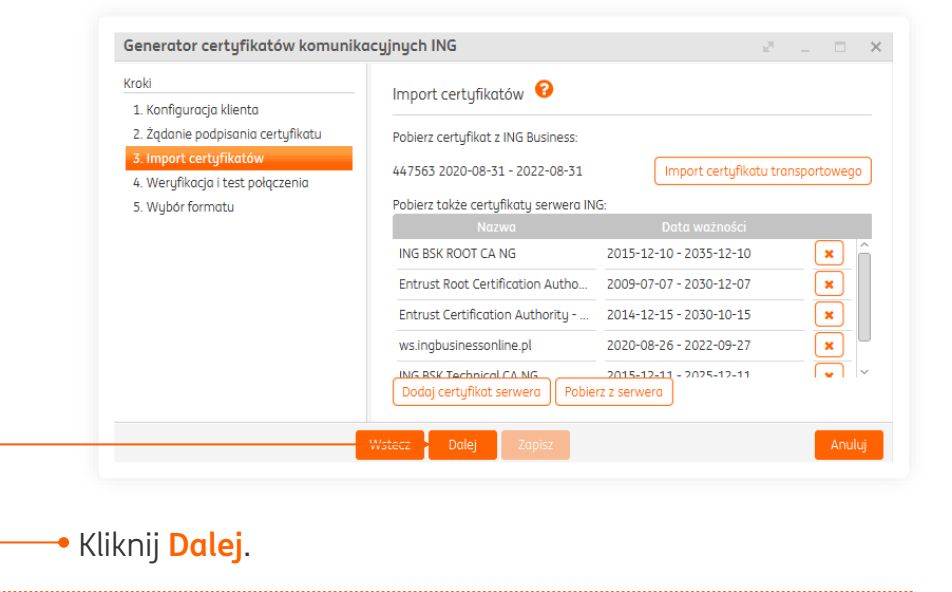

#### **WARTO WIEDZIEĆ**

Przy certyfikatach zaufanych dostępny jest przycisk akcji **X** – możesz przy jego pomocy usunąć nieaktualne certyfikaty.

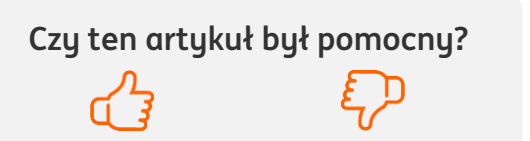

**ING** 

Aktualizacja certyfikatu WebService przez pobranie z ING Business nowego pliku

| Generator    | certyfikatów komunil  | kacyjnych ING 🖉 📃 🗆                                                         |
|--------------|-----------------------|-----------------------------------------------------------------------------|
| Kroki        |                       | Werufikacia i test połaczenia                                               |
| 1. Konfiguro | icja klienta          |                                                                             |
| 2. Żądanie p | odpisania certyfikatu | Konfiguracja klucza komunikacyjnego zakończona powodzeniem.                 |
| 3. Import ce | rtyfikatów            | Nie zapomnij o nadaniu uprawnień w ING Business w zakładce Administracja -> |
| 4. Weryfika  | cja i test połączenia | Zarządzanie WebService -> Klienci WebService -> Uprawnienia.                |
| 5. Wybor to  | rmatu                 | Mary Obrain as lanaria                                                      |
|              |                       | werglikacja połączenia                                                      |
|              |                       |                                                                             |
|              |                       |                                                                             |
|              |                       |                                                                             |
|              |                       |                                                                             |
|              |                       |                                                                             |
|              |                       |                                                                             |
|              |                       |                                                                             |
|              |                       | Wstecz Dalej Zapisz Anul                                                    |
|              |                       |                                                                             |

Kliknij **Weryfikacja połączenia** i sprawdź, czy masz połączenie z systemem ING WebService. Jeśli wszystko jest OK, otrzymasz komunikat:

 $\mathcal{O}$ 

Weryfikacja połączenia zakończona poprawnie. Możesz teraz zapisać konfigurację i przejść do aplikacji

Kliknij <mark>Zapisz</mark>.

# Aktualizacja certyfikatu WebService przy użyciu generatora

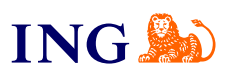

#### U WAŻNE

→ Jeśli nie masz połączenia z system otrzymasz komunikat błędu wraz ze szczegółami:

| Wystąpił błąd podczas wer | yfikacji połączenia |  |
|---------------------------|---------------------|--|
|                           |                     |  |

→ Sprawdź przyczynę błędu (kliknij w Show Details) i wprowadź stosowne zmiany w konfiguracji certyfikatu transportowego i certyfikatów zaufanych.

Możliwe, że do poprawnego działania aplikacji konieczna będzie konfiguracja serwera proxy. Aplikacja zapyta, czy chcesz skonfigurować serwer proxy. Jeśli potwierdzisz, otworzy się okno konfiguracji serwera proxy,

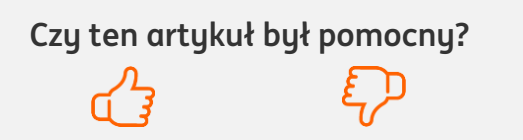

Aktualizacja certyfikatu WebService przez pobranie z ING Business nowego pliku

| <br>Generator certyfikatów komuni | kacyjnych ING 🛛 🖉 💷 🗇                                                         |
|-----------------------------------|-------------------------------------------------------------------------------|
| Kroki                             | Wubér formatu pliku                                                           |
| 1. Konfiguracja klienta           |                                                                               |
| 2. Żądanie podpisania certyfikatu | Wybierz format pliku w którym chcesz zapisać wygenerowany klucz komunikacyjny |
| 3. Import certyfikatów            | oraz certyfikaty                                                              |
| 4. Weryfikacja i test połączenia  | П экс                                                                         |
| <br>5. Wybór formatu              | Format pliku:     PKCS12                                                      |
|                                   | PEM                                                                           |
|                                   | Podaj hasło do klucza:                                                        |
|                                   | Petwiardt backs de kluszer                                                    |
|                                   | Potwieruz nasio do kiucza.                                                    |
|                                   |                                                                               |
|                                   |                                                                               |
|                                   |                                                                               |
|                                   |                                                                               |
|                                   | Wstecz Dalej Zapisz Anuluj                                                    |

 W ostatnim kroku podaj format pliku, w którym chcesz zapisać klucz komunikacyjny i nadaj hasło do certyfikatu.
 Kliknij Dalej i wskaż miejsce zapisu certyfikatu komunikacyjnego. Po zapisaniu certyfikatu generator zostanie zamknięty.

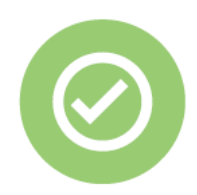

To wszystko! Wygenerowałeś nowy certyfikat do obsługi ING WebService.

Aktualizacja certyfikatu WebService przy użyciu generatora

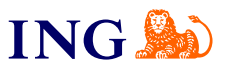

Jeśli masz pytania zadzwoń do ING Business Centre:

### 32 357 00 24

Nasi doradcy dostępni są w dni robocze od poniedziałku do piątku od **8:00** do **18:00**.

### Masz pytania? My mamy odpowiedzi!

Więcej: www.ingbusiness.pl/pomoc

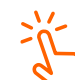

Ten przewodnik znajdziesz na: ingbusiness.pl/WS\_aktualizacja\_certyfikatu

Niniejsza informacja stanowi wyłącznie informację edukacyjną i nie stanowi oferty w rozumieniu przepisów Kodeksu cywilnego. Została przygotowana przez ING Bank Śląski S.A., z siedzibą przy ul. Sokolskiej 34, 40-086 Katowice, zarejestrowaną w Krajowym Rejestrze Sądowym pod numerem KRS 0000005469 przez Sąd Rejonowy Katowice - Wschód w Katowicach, Wydział VIII Gospodarczy Krajowego Rejestru Sądowego, NIP: 634-013-54-75, REGON: 271514909, kapitał zakładowy 130 100 000 zł w całości opłacony.

Czy ten artykuł był pomocny?

12 / 12